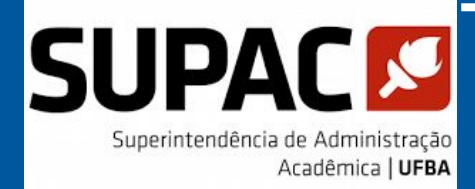

# Como será registrada a **Extensão no SIAC**

**O** SIAC - Sistema acadêmico da UFBA usado para graduação, será descontinuado e não é mais desenvolvido, atualizado ou alterado. Por conta disto, foram feitos ajustes mínimos possíveis a fim de atender à legislação quanto ao registro da Extensão nas matrizes curriculares dos cursos e nos históricos escolares dos estudantes.

A fim de atender ao Art. 6º da Res. 02/2022 -CONSEPE/UFBA, que diz que "A carga horária total das Atividades Curriculares de Extensão Universitária realizadas deverá constar no Histórico Acadêmico do/a estudante", é imprescindível que OS Colegiados registrem as informações e contabilizem a carga horária no histórico escolar do estudante. Isso também será necessário para a integralização curricular.

A <u>Resolução nº 02,</u> de 22 de março de 2022 do **CONSEPE/UFBA** definiu quatro modalidades de Atividade Extensionista nas matrizes curriculares.

Acesse também o <u>Guia de Curricularização</u> <u>Extensão</u> da UFBA.

#### 1

Componente curricular com carga horária de extensão

#### 3

Atividade extensionista como parte da atividade complementar

### 2

Ação Curricular em Comunidade e Sociedade (ACCS)

4

Atividades extensionistas de livre escolha do(a) estudante (AX)

## Registro de cada atividade no histórico

Os registros ocorrerão da seguinte forma:

Componente curricular com carga horária de extensão
O registro ocorrerá habitualmente no histórico escolar
como ocorre atualmente com qualquer disciplina.

#### 2. Ação Curricular em Comunidade e Sociedade (ACCS)

O registro ocorrerá habitualmente no histórico escolar como ocorre atualmente com qualquer disciplina.

#### 3. Atividade extensionista como parte da atividade complementar

O registro ocorrerá habitualmente no histórico escolar como ocorre atualmente com a atividade complementar.

#### 4. Atividades extensionistas de livre escolha do(a) estudante (AX)

O Colegiado deverá inscrever o estudante no componente "Atividades extensionistas de livre escolha" para que seja lançado o conceito aprovado ou reprovado ao final do semestre pela coordenação do curso (que terá carga horária zerada na alocação docente para esta finalidade), devendo observar as comprovações das atividades entregues pelos estudantes conforme barema estabelecido pelo curso.

## Contabilização das cargas horárias

Indicamos que ao final do percurso acadêmico do estudante, no início do último semestre, o Colegiado contabilize a carga horária de extensão que o estudante cursou e registre no SIAC.

Segue abaixo o passo a passo para o registro da contabilização.

No **SIAC Colegiado**, busque por "**Atividade de Extensão**" como no mapa de tela na imagem 1.

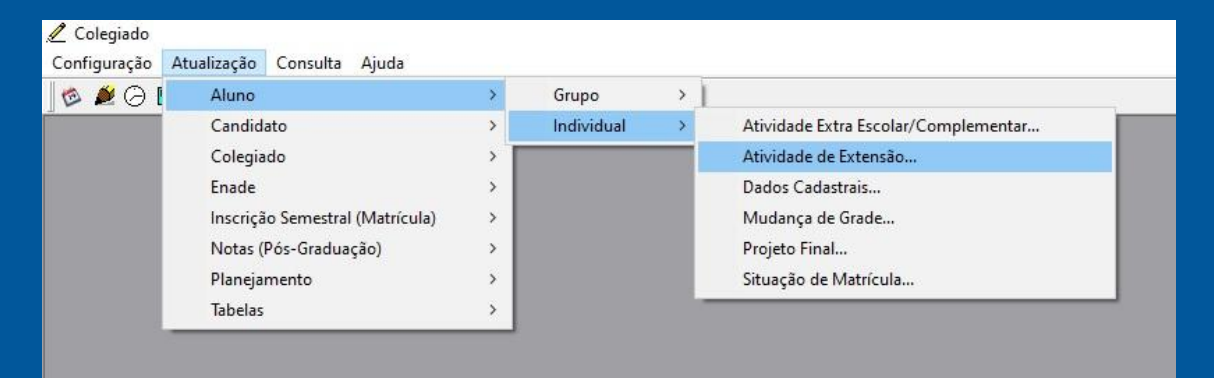

Contabilização das cargas horárias Surgirá uma janela como na imagem 2 (**Cadastramento de** Atividade de Extensão).

Digite o número de matrícula da(o) estudante<sup>\*</sup> e clique em "Buscar". Você, então, poderá iniciar os registros: Descrição, Período Letivo e Carga Horária.

| 🧷 Cadastramento de Atividade de Extensão | 10 <u>—</u> 10   |                |                 |
|------------------------------------------|------------------|----------------|-----------------|
| Matrícula:                               |                  | Buscar         |                 |
| Curso:                                   | Ingresso: 2023-1 |                |                 |
| Cód. Modalidade de Extensão              | Período C.H.     | <u>N</u> ovo   |                 |
|                                          |                  | Atualizar      |                 |
|                                          |                  | Excluir        |                 |
|                                          |                  | <u>E</u> echar |                 |
|                                          |                  |                |                 |
| Descrição:                               | _                |                |                 |
| Período Letivo: 0000-0 Carga Horária:    | -                |                | Imagem <b>2</b> |

\*(nome e número de matrícula de estudante aqui foram intencionalmente ocultados)

## Contabilização das cargas horárias

Clique em "**Novo**" para habilitar a inclusão de atividades e selecione, em "**Descrição**", a modalidade de extensão que deve ser registrada.

| 1atrícula:                            |                |                                                                                                    |                  | Buscar           |  |
|---------------------------------------|----------------|----------------------------------------------------------------------------------------------------|------------------|------------------|--|
| Curso:                                |                |                                                                                                    | Ingresso: 2023-1 |                  |  |
| Cód. Modalid                          | ade d          | e Extensão                                                                                                    | Período C.H.     | Novo             |  |
|                                       |                |                                                                                                    |                  | Atualizar        |  |
|                                       |                |                                                                                                    |                  | E <u>x</u> cluir |  |
|                                       |                |                                                                                                    |                  |                  |  |
|                                       |                |                                                                                                    |                  | Eechar           |  |
|                                       |                |                                                                                                    |                  | <u>E</u> echar   |  |
|                                       |                |                                                                                                    |                  | <u> </u>         |  |
| Desc <mark>i ç</mark> ão:             |                |                                                                                                    |                  | Eechar           |  |
| Desa <mark>ção:</mark>                | 01             | Atividade Curricular em Comunidade e Sociedade - ACCS                                                                                                |                  | Eechar           |  |
| Desa <mark>ção:</mark><br>Perío o Let | 01             | Atividade Curricular em Comunidade e Sociedade - ACCS<br>Componente curricular com carga horária de Extensão                                         |                  | Eechar           |  |
| Desa ção:<br>Perío o Let              | 01<br>03<br>04 | Atividade Curricular em Comunidade e Sociedade - ACCS<br>Componente curricular com carga horária de Extensão<br>Extensão como Atividade Complementar |                  | Eechar           |  |

\*(nome e número de matrícula de estudante aqui foram intencionalmente ocultados)

No caso deste exemplo, estão disponíveis todas as quatro opções para registro de atividades extensionistas possíveis, de acordo com a Res. 02/2022 do CONSEPE. Isto pode variar de curso para curso, de acordo com o PPC.

## Contabilização das cargas horárias

Neste exemplo, o estudante cursou 2 modalidades (120h em ACCS e 60h como carga horária em disciplinas) somando 180h de atividades extensionistas que constarão no Histórico Escolar. Insira a modalidade que deverá ser contabilizada no Histórico do estudante, informando, nos campos específicos, o **semestre letivo de integralização do estudante e a carga horária total cursada nesta modalidade ao longo da formação do estudante**\*. Em seguida, clique em "atualizar".

| trícula                                                        |              |      | Buscar           |  |
|----------------------------------------------------------------|--------------|------|------------------|--|
| rso                                                            | Ingresso: 20 | 23-1 |                  |  |
| id. Modalidade de Extensão                                     | Período      | C.H. | Novo             |  |
| 1 Atividade Curricular em Comunidade e Sociedade - ACCS        | 2023-1       | 120  | Atualizar        |  |
| 3 Componente curricular com carga horária de Extensão          | 2023-1       | 60   |                  |  |
|                                                                |              |      | E <u>x</u> cluir |  |
|                                                                |              |      |                  |  |
|                                                                |              |      | Eechar           |  |
|                                                                |              |      |                  |  |
|                                                                |              |      |                  |  |
| escrição: Componente curricular com carga borária de Extensão  | -            |      |                  |  |
| escrição, l'componente carneadar com carga norana de externado |              |      |                  |  |
|                                                                |              |      |                  |  |

\*(nome e número de matrícula de estudante aqui foram intencionalmente ocultados)

\*Trata-se de sugestão, podendo ser referenciado em qualquer semestre cursado pelo estudante. Se o Colegiado assim preferir, poderá registrar cada atividade extensionista individualmente em cada semestre letivo, inclusive repetindo modalidades.

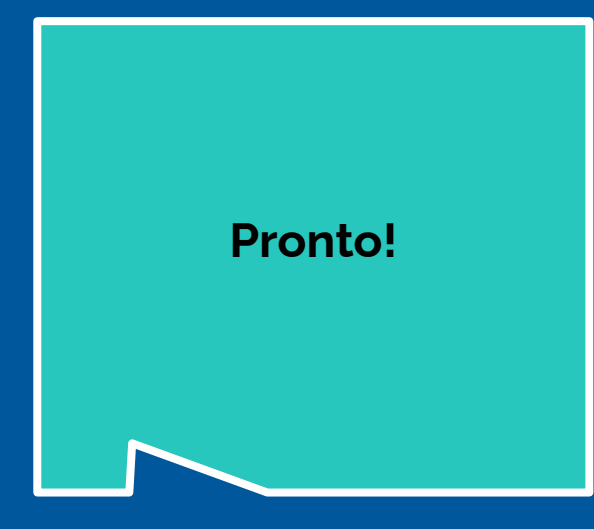

Veja como ficará o Histórico Escolar do estudante com o exemplo do slide anterior<sup>\*</sup>.

\*Dados pessoais do estudante , nome de curso e informações de disciplinas cursadas aqui ocultadas.

| UNIVERSIDADE FEDERAL D                                                                                                    | DA BAHIA - UFBA                                                          | HISTÓRICO ESCOLAR                                                                                 |
|----------------------------------------------------------------------------------------------------|--------------------------------------------------------------------------|---------------------------------------------------------------------------------------------------|
| Rua Doutor Augusto Viana,                                                                                                    | , s/n - Palácio da Reitoria, Canela. CEP: 4011                           | 0-909 Emitido em: 01/08/2023 às 10:50                                                             |
| Salvador – Bahia – Brasil.<br>Portaria nº 1 266 de 16/09                                                                                                    | 1/2011 DOLLnº 217 Secão 1 página 16 de                                   | 19/09/2011 NÃO VALE COMO DOCUMENTO OFICI                                                          |
| Jados Pessoais                                                                                                    |                                                                          |                                                                                                   |
|                                                                                                    |                                                                          |                                                                                                   |
| ados do Vínculo do Discente                                                                                                    |                                                                          |                                                                                                   |
| urso:                                                                                                    | Cumientes 2022 1                                                         | Anna da Envira lências 2022 1                                                                     |
| rau Academico: Bacharelado                                                                                                    | Curriculo: 2023-1                                                        | Ano de Equivalencia: 2023-1                                                                       |
| orma de Saída:                                                                                                    | 14/3130   2023-1                                                         | Data do Processo Seletivo: Não se anlica                                                          |
| onclusão de Curso:                                                                                                    | Colação de Grau:                                                         | Expedição de Diploma:                                                                             |
| ituação no ENADE como Ingress                                                                                                    | ante: Não informada.                                                     |                                                                                                   |
| ituação no ENADE como Concluin                                                                                                    | ite: Não informada.                                                      |                                                                                                   |
| arga Horária Total Exigida: 3600                                                                                                    | Carga Horária Total Cumprida: 270                                        | Coeficiente de Rendimento (0 a 10): 4.4                                                           |
| arga Horária Mínima de Extensã                                                                                                    | io Exigida: 360 Carga Hor                                                | ária de Extensão Cumprida: 180                                                                    |
| econhecimento: Decreto Nº 2893 c<br>enovação: Portaria Nº 111 de 04/02                                                                                           | de 09/05/1898<br>2/2021. DOU № 25, Seção 1, Página 139. DC               | 0U de 05/02/2021                                                                                  |
| econhecimento: Decreto Nº 2893 c<br>enovação: Portaria Nº 111 de 04/02<br>ríodo Disciplina                                                                       | de 09/05/1898<br>2/2021. DOU № 25, Seção 1, Página 139. DC               | 0U de 05/02/2021<br>CH CR NT Nota SIT Titulação / Doc                                             |
| econhecimento: Decreto Nº 2893 c<br>enovação: Portaria Nº 111 de 04/02<br>ríodo Disciplina<br>123-1                                                              | de 09/05/1898<br>2/2021. DOU № 25, Seção 1, Página 139. DC               | OU de 05/02/2021<br>CH CR NT Nota SIT Titulação / Doc                                             |
| econhecimento: Decreto Nº 2893 c<br>enovação: Portaria Nº 111 de 04/02<br>ríodo Disciplina<br>23-1                                                               | de 09/05/1898<br>2/2021. DOU № 25, Seção 1, Página 139. DC               | OU de 05/02/2021<br>CH CR NT Nota SIT Titulação / Doc                                             |
| econhecimento: Decreto Nº 2893 c<br>enovação: Portaria Nº 111 de 04/02<br>ríodo Disciplina<br>23-1                                                               | de 09/05/1898<br>2/2021. DOU № 25, Seção 1, Página 139. DC               | ou de 05/02/2021<br>CH CR NT Nota SIT Titulação / Doc                                             |
| econhecimento: Decreto Nº 2893 c<br>enovação: Portaria Nº 111 de 04/02<br>ríodo Disciplina<br>23-1                                                               | Je 09/05/1898<br>2/2021. DOU № 25, Seção 1, Página 139. DC               | OU de 05/02/2021<br>CH CR NT Nota SIT Titulação / Doc                                             |
| econhecimento: Decreto Nº 2893 c<br>enovação: Portaria Nº 111 de 04/02<br>ríodo Disciplina<br>23-1                                                               | de 09/05/1898<br>2/2021. DOU Nº 25, Seção 1, Página 139. DC              | OU de 05/02/2021<br>CH CR NT Nota SIT Titulação / Doc                                             |
| econhecimento: Decreto Nº 2893 c<br>enovação: Portaria Nº 111 de 04/02<br>ríodo Disciplina<br>23-1                                                               | de 09/05/1898<br>2/2021. DOU Nº 25, Seção 1, Página 139. DC              | ou de 05/02/2021<br>CH CR NT Nota SIT Titulação / Doc                                             |
| econhecimento: Decreto Nº 2893 c<br>enovação: Portaria Nº 111 de 04/02<br>ríodo Disciplina<br>23-1                                                               | de 09/05/1898<br>2/2021. DOU № 25, Seção 1, Página 139. DC               | OU de 05/02/2021<br>CH CR NT Nota SIT Titulação / Doc                                             |
| econhecimento: Decreto Nº 2893 c<br>enovação: Portaria Nº 111 de 04/02<br>ríodo Disciplina<br>23-1                                                               | de 09/05/1898<br>2/2021. DOU № 25, Seção 1, Página 139. DC               | OU de 05/02/2021<br>CH CR NT Nota SIT Titulação / Doc                                             |
| econhecimento: Decreto Nº 2893 c<br>enovação: Portaria Nº 111 de 04/02<br>ríodo Disciplina<br>23-1                                                               | de 09/05/1898<br>2/2021. DOU № 25, Seção 1, Página 139. DC               | OU de 05/02/2021<br>CH CR NT Nota SIT Titulação / Doc                                             |
| econhecimento: Decreto Nº 2893 c<br>enovação: Portaria Nº 111 de 04/02<br>ríodo Disciplina<br>23-1                                                               | de 09/05/1898<br>2/2021. DOU № 25, Seção 1, Página 139. DC               | OU de 05/02/2021<br>CH CR NT Nota SIT Titulação / Doc                                             |
| econhecimento: Decreto Nº 2893 c<br>enovação: Portaria Nº 111 de 04/02<br>ríodo Disciplina<br>23-1                                                               | de 09/05/1898<br>2/2021. DOU Nº 25, Seção 1, Página 139. DC              | OU de 05/02/2021<br>CH CR NT Nota SIT Titulação / Doc                                             |
| econhecimento: Decreto Nº 2893 c<br>enovação: Portaria Nº 111 de 04/02<br>ríodo Disciplina<br>23-1                                                               | de 09/05/1898<br>2/2021. DOU Nº 25, Seção 1, Página 139. DC              | OU de 05/02/2021<br>CH CR NT Nota SIT Titulação / Doc                                             |
| econhecimento: Decreto Nº 2893 c<br>enovação: Portaria Nº 111 de 04/02<br>ríodo Disciplina<br>23-1                                                               | de 09/05/1898<br>2/2021. DOU Nº 25, Seção 1, Página 139. DC              | OU de 05/02/2021<br>CH CR NT Nota SIT Titulação / Doc<br>270 2<br>Total Geral: 270 2              |
| econhecimento: Decreto Nº 2893 c<br>enovação: Portaria Nº 111 de 04/02<br>ríodo Disciplina<br>23-1                                                               | de 09/05/1898<br>2/2021. DOU Nº 25, Seção 1, Página 139. DC              | OU de 05/02/2021<br>CH CR NT Nota SIT Titulação / Doc<br>270 2<br>Total Geral: 270 2<br>CH        |
| econhecimento: Decreto Nº 2893 de<br>enovação: Portaria Nº 111 de 04/02<br>ríodo Disciplina<br>223-1<br>//dade de Extrensão<br>23-1 Atividade Curricular em Comu | de 09/05/1898<br>2/2021. DOU № 25, Seção 1, Página 139. DC<br>Sub Total: | DU de 05/02/2021<br>CH CR NT Nota SIT Titulação / Doc<br>270 2<br>Total Geral: 270 2<br>CH<br>120 |

#### Atenção!

Atenção para o registro de situações específicas:

- → Disciplina de fora da UFBA a ser usada exclusivamente como extensão não necessita de processo de aproveitamento. Ela pode ser registrada como modalidade 3-atividade extensionista como parte de atividade complementar ou como a 4-atividades extensionistas de livre escolha do(a) estudante (AX). A carga horária (CH) será contabilizada conforme instrução anterior, desde que essas modalidades estejam previstas no PPC.
- → Disciplina cursada na UFBA que no cadastro não tem percentual de CH de extensão, poderá ser contabilizada como CH de extensão, desde que esteja previsto no barema do curso, sem necessidade de processo de aproveitamento.

Veja novo exemplo, com Atividade Extensionista de Livre Escolha (AX)

Neste exemplo em tela, o curso pode ter diversas AXs ao longo da matriz curricular que, somadas, contabilizam 150h, por exemplo, o que levou a este registro. Nesta situação, foi registrada somente a modalidade "4-Atividade Extensionista de Livre Escolha(AX)". O Colegiado inscreveu o estudante na disciplina "Atividades extensionistas de livre escolha", e após analisar as comprovações entregues pelo estudante, **registrou "aprovado" quando do período de lançamento de notas** e, em seguida, cadastrou a carga horária cumprida na janela de Cadastramento de Atividade de Extensão

| 🖉 Cadastramento de Atividade de Extensão                 | 27 <u>111</u>    |                   |
|----------------------------------------------------------|------------------|-------------------|
| Matrícula:                                               |                  | Buscar            |
| Curso:                                                   | Ingresso: 2021-1 | Neura             |
| Cód. Modalidade de Extensão                              | Período C.H.     |                   |
| 05 Atividade Extensionista de Livre Escolha - AX         | 2023-1 150       | <u>A</u> tualizar |
|                                                          |                  | E <u>x</u> cluir  |
|                                                          |                  | <u>F</u> echar    |
| Descrição: Atividade Extensionista de Livre Escolha - AX |                  | _                 |
| Período Letivo: 2023-1 Carga Hor                         | ária: 150        | Imagem <b>6</b>   |

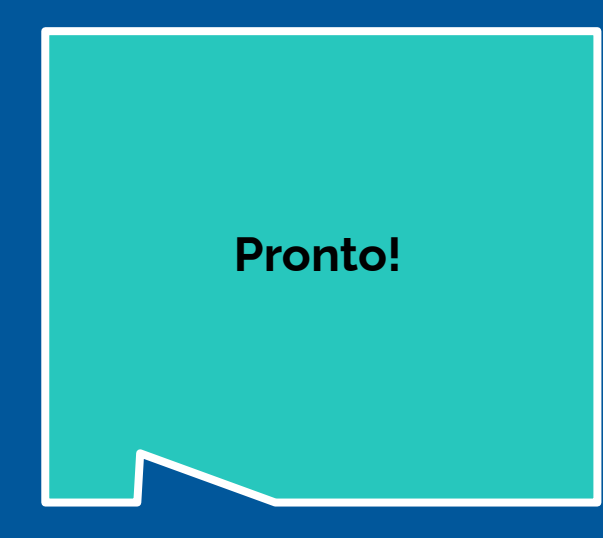

Veja como ficará o Histórico Escolar do estudante no exemplo do slide anterior<sup>\*</sup>.

Perceba que ao registrar a contabilização da carga horária de extensão o total aparecerá no cabeçalho, no rótulo "Carga Horária de Extensão Cumprida".

\*Dados pessoais do estudante , nome de curso e informações de disciplinas cursadas aqui ocultadas.

| Rua Doutor Augusto Viana, s/n - Palácio da Peitoria, Ca       | nela (CEP: 40110-00  | 1420            | ORICO ESCULAR                 |
|---------------------------------------------------------------|----------------------|-----------------|-------------------------------|
| Salvador – Bahia – Brasil.                                    |                      | - Emit          | do em: 01/08/2023 às 13:27    |
| Portaria nº 1.266 de 16/09/2011, DOU nº 217, Seção 1          | , página 16, de 19/0 | 9/2011. NÃC     | VALE COMO DOCUMENTO OFIC      |
| Dados Pessoais                                                |                      |                 |                               |
|                                                               |                      |                 |                               |
|                                                               |                      |                 |                               |
|                                                               |                      |                 |                               |
| * 1                                                           |                      |                 |                               |
| - Dados do Vínculo do Discente                                |                      |                 |                               |
| Curso:                                                        | 1 2000 4             |                 | 10                            |
| Grau Academico: Bacharelado Curric                            | 2023-1               | Ano de Equi     | valencia: 2023-1              |
| Forma de Engresso: Vestibular - EIVEM/SISU   2023-1           |                      | Data de Pre     | corro Calativo: Não co -olico |
| Conclusão de Curso: Colação de Curso:                         |                      | Expedição d     | e Dinloma:                    |
| Situação no ENADE como Ingressante: Não informada             | •                    | cxpedição d     | c opolia.                     |
| Situação no ENADE como Concluinte: Não informada.             |                      |                 |                               |
| Carga Horária Total Exigida: 3600 Carga Horária Total Cu      | morida: 270          | Coeficiente     | de Rendimento (0 a 10): 4.4   |
| Carga Horária Mínima de Extensão Exigida: 360                 | Carga Horária        | de Extensão Cur | nprida: 150                   |
| Fundamentação Legal do Curso:                                 | 1                    |                 |                               |
|                                                               |                      |                 |                               |
| Reconhecimento: Decreto Nº 2893 de 09/05/1898                 |                      |                 |                               |
| Renovação: Portaria Nº 111 de 04/02/2021. DOU Nº 25, Seção 1, | Página 139. DOU de   | 05/02/2021      |                               |
|                                                               |                      |                 |                               |
|                                                               |                      |                 |                               |
| Período Disciplina                                            |                      | CH CR NT        | Nota SIT Titulação / Do       |
| Período Disciplina<br>2023-1                                  |                      | CH CR NT        | Nota SIT Titulação / Do       |
| Período Disciplina<br>2023-1                                  |                      | CH CR NT        | Nota SIT Titulação / Do       |
| Período Disciplina<br>2023-1                                  |                      | CH CR NT        | Nota SIT Titulação / Do       |
| Período Disciplina<br>2023-1                                  |                      | CH CR NT        | Nota SIT Titulação / Do       |
| Período Disciplina<br>2023-1                                  |                      | CH CR NT        | Nota SIT Titulação/Doo        |
| Período Disciplina<br>2023-1                                  |                      | CH CR NT        | Nota SIT Titulação / Do       |
| Período Disciplina<br>2023-1                                  |                      | CH CR NT        | Nota SIT Titulação / Do       |
| Período Disciplina<br>2023-1                                  |                      | CH CR NT        | Nota SIT Titulação / Do       |
| Período Disciplina<br>2023-1                                  |                      | CH CR NT        | Nota SIT Titulação / Doo      |
| Período Disciplina<br>2023-1                                  |                      | CH CR NT        | Nota SIT Titulação / Do       |
| Período Disciplina<br>2023-1                                  |                      | CH CR NT        | Nota SIT Titulação / Do       |
| Período Disciplina<br>2023-1                                  |                      | CH CR NT        | Nota SIT Titulação / Do       |
| Período Disciplina<br>2023-1                                  | Sub Total:           | CH CR NT        | Nota SIT Titulação / Do       |
| Período Disciplina<br>2023-1                                  | Sub Total:           | CH CR NT        | Nota SIT Titulação / Do       |
| Período Disciplina<br>2023-1                                  | Sub Total:           | CH CR NT        | Nota SIT Titulação / Do       |
| Período Disciplina<br>2023-1                                  | Sub Total:           | CH CR NT        | Nota SIT Titulação / Doe      |
| Período Disciplina<br>2023-1                                  | Sub Total:           | CH CR NT        | Nota SIT Titulação / Doe      |
| Período Disciplina<br>2023-1                                  | Sub Total:           | CH CR NT        | Nota SIT Titulação / Doe      |
| 2023-1                                                        | Sub Total:           | CH CR NT        | Nota SIT Titulação / Doe      |

Imagem 7

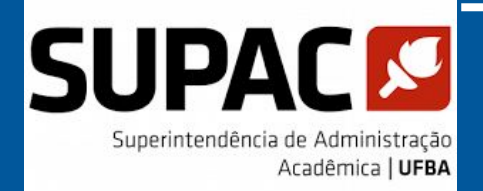

## Fim do procedimento!

Em caso de dúvidas:

- <u>Resolução 02/2022 CONSEPE</u>: https://www.ufba.br/sites/portal.ufba.br/files/resolucoes/resoluca o\_02.2022\_-\_consepe\_0.pdf
- <u>Guia de Curricularização da Extensão</u>: https://prograd.ufba.br/sites/prograd.ufba.br/files/guia\_de\_curricul arizacao\_da\_extensao\_28\_09\_atual.pdf
- E-mail: supac@ufba.br